# MỤC LỤC HƯỚNG DÃN ZALO PRO

| I.  | ΗU  | ƯỚNG DẪN CÀI ĐẶT PHẦN MỀM ZALO PRO                            | 2 |
|-----|-----|---------------------------------------------------------------|---|
|     | 1.  | Sau khi tải về, giải nén file Zalo Pro ra                     | 2 |
|     | 2.  | Mở file vừa giải nén, tiến hành cài đặt phần mềm              | 2 |
|     | 3.  | Tiến hành cài LeapDroid trước                                 | 2 |
|     | 4.  | Tiếp theo cài đặt Zalo Pro                                    | 4 |
|     | 5.  | Mở LeapDroid trước                                            | 8 |
|     | 6.  | Mở Zalo Pro tiếp theo                                         | 8 |
|     | 7.  | Kích hoạt phần mềm1                                           | 0 |
|     | 8.  | Cài đặt các file cần thiết để chạy Zalo Pro1                  | 2 |
|     | 9.  | Thiết Lập ADB Keyboard1                                       | 3 |
|     | 10. | Thiết lập Giả lập để chạy GeoTag1                             | 4 |
| II. | H   | Iướng dẫn sử dụng Zalo Pro1                                   | 6 |
|     | 1.  | THIẾT LẬP ADB KEYBOARD1                                       | 6 |
|     | 2.  | Thiết lập trên Zalo Pro1                                      | 7 |
|     | 3.  | Tính năng Kết bạn Quanh đây và Nhắn tin Quanh đây1            | 8 |
|     | 4.  | Tính năng có kèm hình1                                        | 8 |
|     | 5.  | Tính năng Kết bạn và Nhắn tin1                                | 9 |
|     | 6.  | Xác minh tài khoản – Lỗi 2028 – Cách viết chữ trên LeapDroid2 | 0 |
|     | 7.  | Tài liệu tham khảo2                                           | 3 |

## I. HƯỚNG DẪN CÀI ĐẶT PHẦN MỀM ZALO PRO

#### 1. Sau khi tải về, giải nén file Zalo Pro ra.

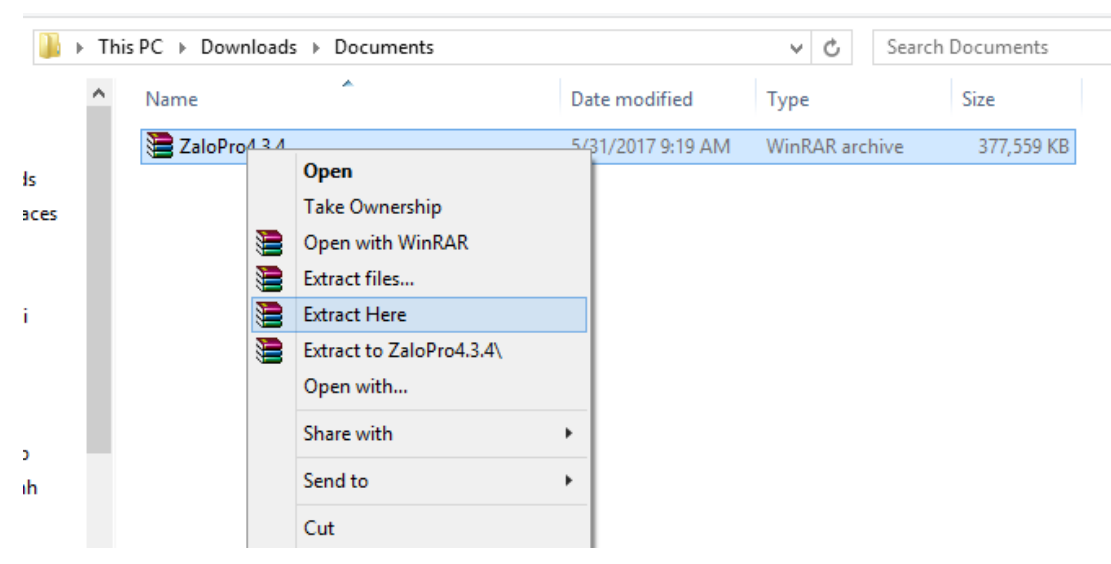

Chọn Extract để giải nén.

#### 2. Mở file vừa giải nén, tiến hành cài đặt phần mềm.

| 퉬 Huong Dan Su Dung Phan Mem         | 5/18/2017 2:09 PM  | File folder    |            |   |   |
|--------------------------------------|--------------------|----------------|------------|---|---|
| 🔚 Huong Dan Su Dung Phan Mem         | 3/23/2017 3:23 PM  | WinRAR archive | 7 KB       |   |   |
| LeapdroidVMInstallerFull             | 10/13/2016 1:53 PM | Application    | 277,737 KB | < |   |
| 🔀 NDP452-KB2901907-x86-x64-AllOS-ENU | 8/18/2016 8:27 PM  | Application    | 68,359 KB  |   |   |
| Z Setup Zalo Pro 4.3.4 beta          | 2/18/2017 1:21 AM  | Application    | 31,719 KB  | < | 2 |

#### 3. Tiến hành cài LeapDroid trước.

#### Chạy LeapDroidVMInstallerFull - Bấm I Agree

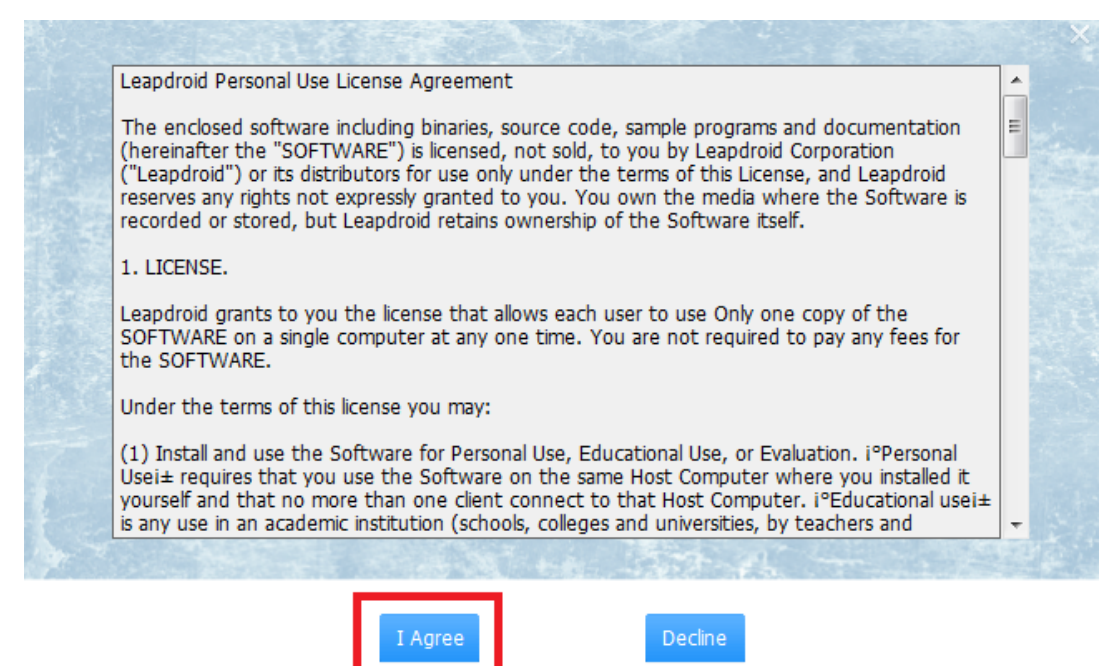

#### Để mặc định ổ đĩa và bấm Start Installation

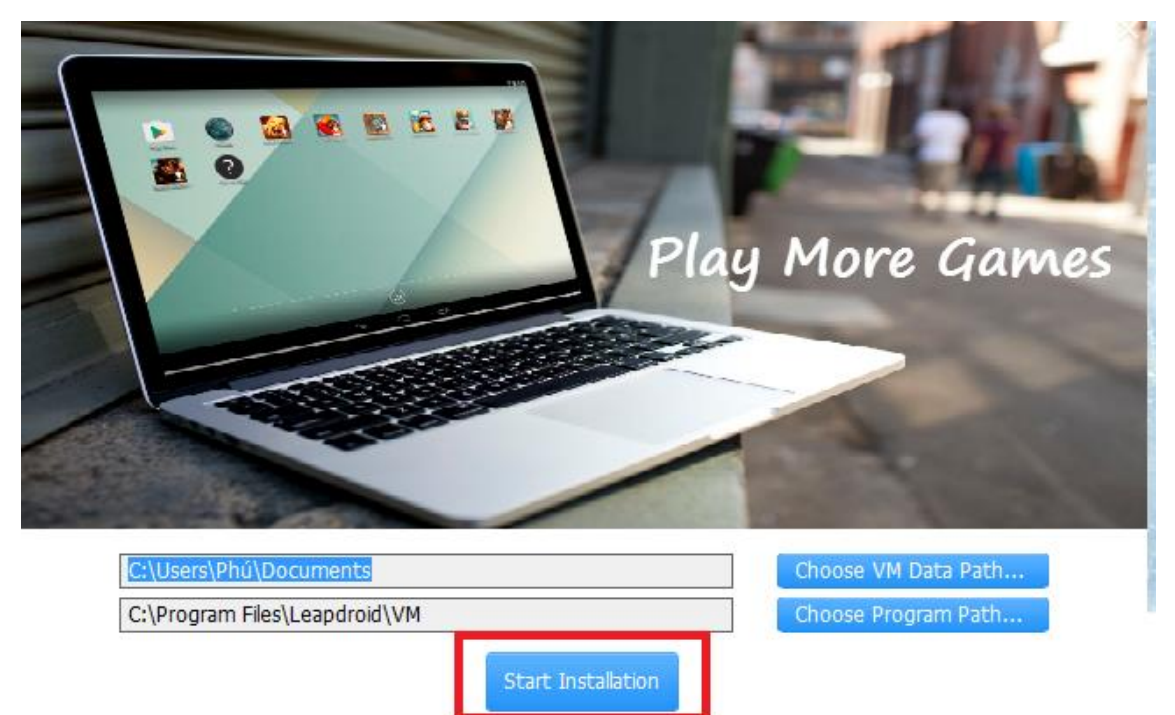

Chờ cài đặt xong và bắt đầu thiết lập LeapDroid. Thiết lập màn hình: 800 x 1280 và DPI: 240

| 🗘 Lea | pdroid   | l (v1.8.0.0)  |                    |            |                  |                 |                 |    |
|-------|----------|---------------|--------------------|------------|------------------|-----------------|-----------------|----|
|       |          |               |                    |            |                  |                 |                 |    |
|       | Exten    | nded controls |                    |            |                  |                 |                 | ባ  |
|       | <b>P</b> | Display       | Resolution:        |            | 800 ×            | 1280            | IMAN            | •  |
|       | ۲        | Graphics      | DPT                | _          | 240              |                 | E.F.            | •  |
|       | A        | Input         |                    |            | 2.101            |                 | Install Game of | a  |
|       |          | Shared Folder | Rotation:          | ● On © Off | 2. Điền số như h | ình: 800 x 1280 |                 |    |
|       |          |               | Lock Aspect Ratio: | On Off     | và DPI: 240      |                 |                 | Ģ  |
|       |          |               |                    |            |                  |                 |                 |    |
|       |          |               |                    |            |                  |                 |                 | a  |
|       |          |               |                    |            |                  |                 |                 | •  |
|       |          |               |                    |            |                  |                 |                 | Ł  |
|       |          |               |                    |            |                  |                 |                 | 53 |
|       |          |               |                    |            |                  |                 |                 | •  |
|       |          |               |                    |            |                  | 1. Bấm vào đây  |                 | *  |
|       |          |               |                    |            |                  |                 |                 |    |
|       |          |               |                    |            |                  | 3. Bấm Save     |                 |    |
|       |          |               |                    |            |                  | Reset Save      |                 |    |

Sau bước trên, tắt LeapDroid đi và mở lại LeapDroid VM1

(Nếu dùng VM2 thì cũng cài đặt tương tự, VM2 là bản dự phòng dành cho VM1 khi VM1 lỗi)

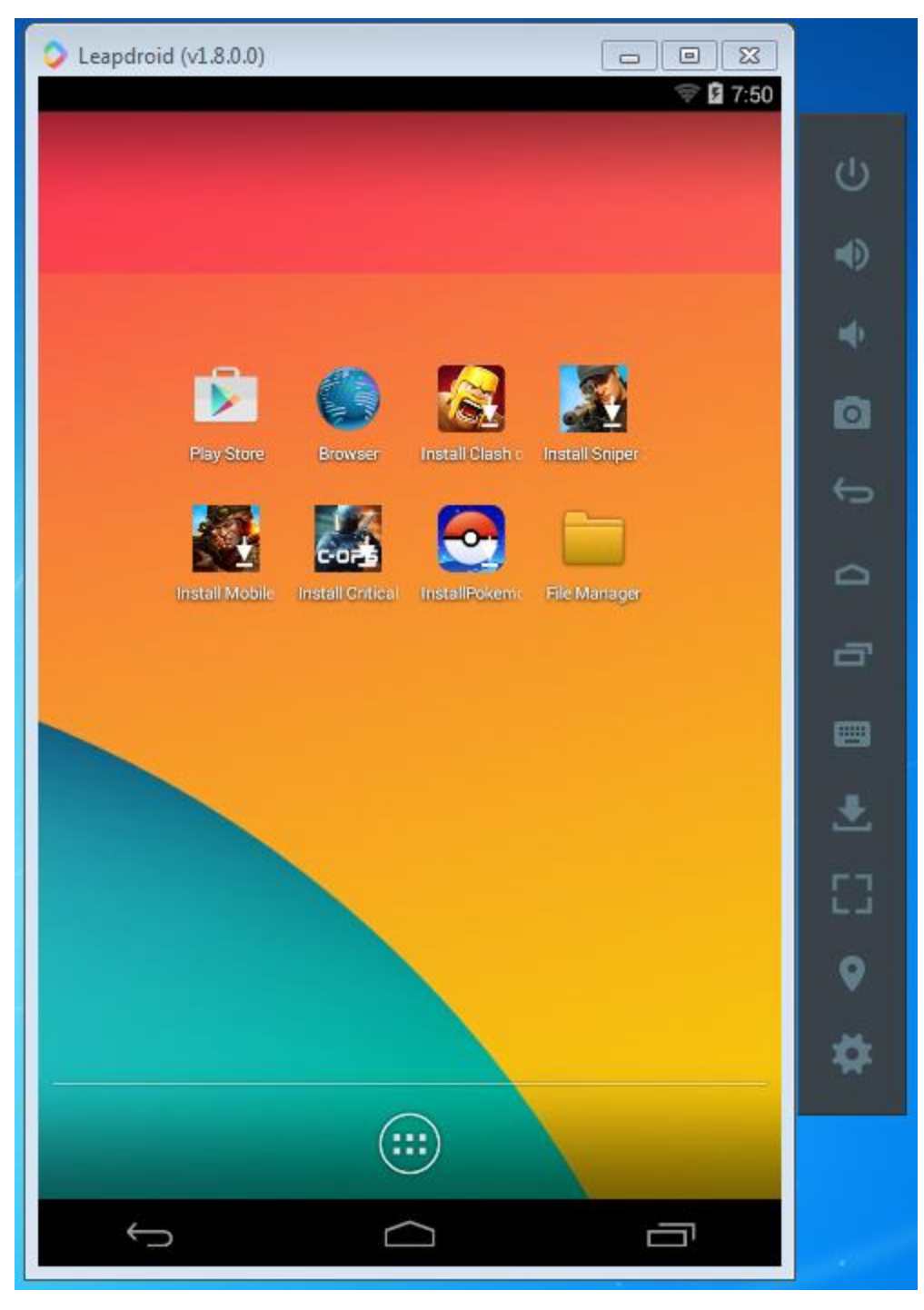

Ra đúng như vậy là cài đặt thành công LeapDroid.

#### 4. Tiếp theo cài đặt Zalo Pro.

#### Bấm vào Setup Zalo Pro

Bấm "I Accept the Agreement" và bấm tiếp Next

| Z Setup - Zalo Pro                                                                                                    |         |
|----------------------------------------------------------------------------------------------------|---------|
| License Agreement<br>Please read the following important information before continuing.                                                       |         |
| Please read the following License Agreement. You must accept the terms<br>agreement before continuing with the installation.                  | of this |
| Công ty TNHH phần mềm NIIC.<br>Đơn vị chủ quản và sở hữu trí tuệ sản phẩm Zalo Pro<br>Hotline: 087. 108.6480<br>Email: giaiphapzalo@gmail.com |         |
| <ul> <li>I accept the agreement</li> <li>○ I do not accept the agreement</li> </ul>                                                           |         |
| Next >                                                                                                    | Cancel  |

Đọc kỹ các điều khoản, nội dung và bấm Next

Quy định này.

Mêm quản lý này được hiểu như sau:

| Z Setup - Zalo Pro                                                                                                    |     |
|----------------------------------------------------------------------------------------------------|-----|
| Information<br>Please read the following important information before continuing.                                                                                                    | J   |
| When you are ready to continue with Setup, dick Next.<br>ĐIỀU KHOẢN VÀ CHÍNH SÁCH                                                                                                    | *   |
| Điều 1.<br>Quy định về cung cấp và sử dụng dịch vụ này mô tả những điều kiện, điều khoảr<br>theo đó Công ty TNHH Phần Mềm NIIC (sau đây gọi là NIIC) cung cấp và Khách<br>Hàng sử dụng dịch vụ phần mềm quản lý tại website <u>http://giaiphapzalo.com</u> (sa<br>đây gọi là Trang Web). Việc Khách Hàng đồng ý đặt mua phần mềm, gói dịch vu | u . |

theo các cách thức đã được đưa ra trên Trang Web đồng nghĩa với việc Khách Hàng chấp thuận và cam kết tuân thủ với Quy định về cung cấp và sử dụng dịch vụ này. NIIC có quyền từ chối cung cấp Dịch Vụ nếu Khách hàng không chấp nhận

Khách hàng và NIIC có thể được gọi chung là "các bên", "hai bên" hoặc gọi riêng là "một bên", "mỗi bên".

Các thuật ngữ được nêu trong Quy định về cung cấp và sử dụng dịch vụ Phần

< <u>B</u>ack

 $\underline{N}ext >$ 

-

Cancel

Để ổ đĩa mặc định, không thay đổi vị trí và bấm Next

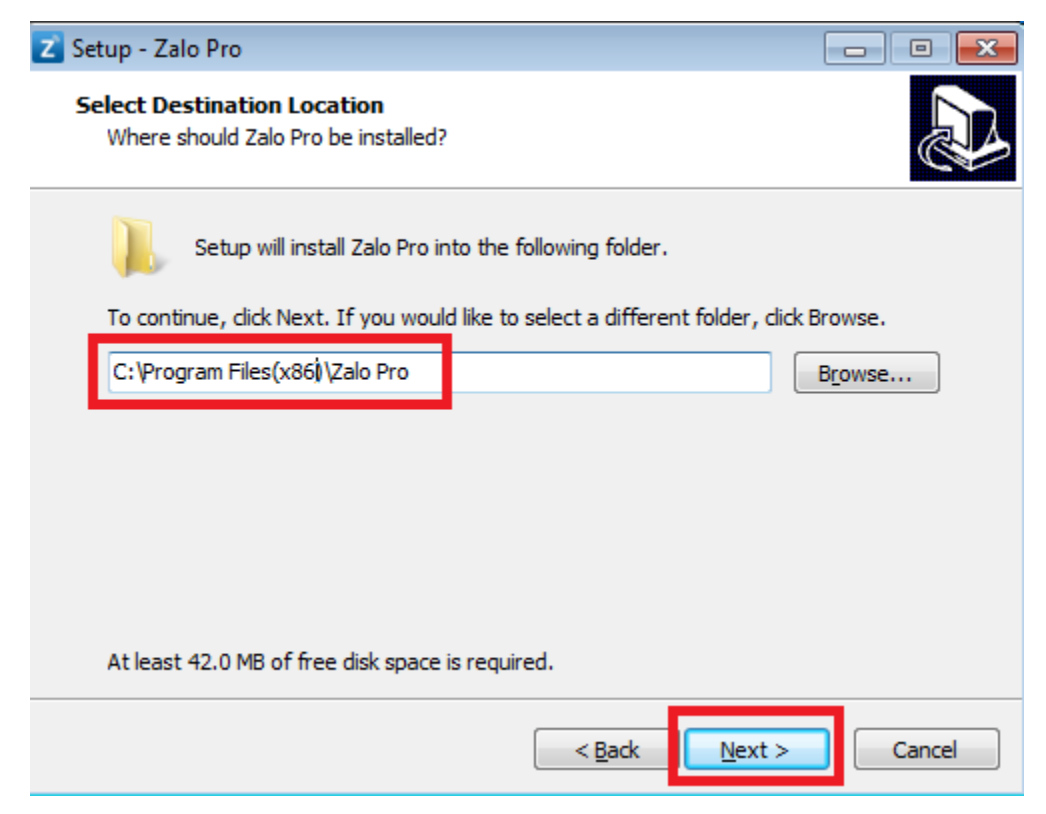

Bấm chọn "Create a desktop shorcut" để tạo đường dẫn ngoài màn hình và bấm Next

| 🔁 Setup - Zalo Pro                                                                |                           |
|-----------------------------------------------------------------------------------|---------------------------|
| Select Additional Tasks<br>Which additional tasks should be performed?            |                           |
| Select the additional tasks you would like Setup to perform w<br>then click Next. | hile installing Zalo Pro, |
| Create a <u>d</u> esktop shortcut                                                 |                           |
|                                                                                   |                           |
|                                                                                   |                           |
| < <u>B</u> ack                                                                    | Next > Cancel             |

#### Bấm Install để tiến hành cài đặt

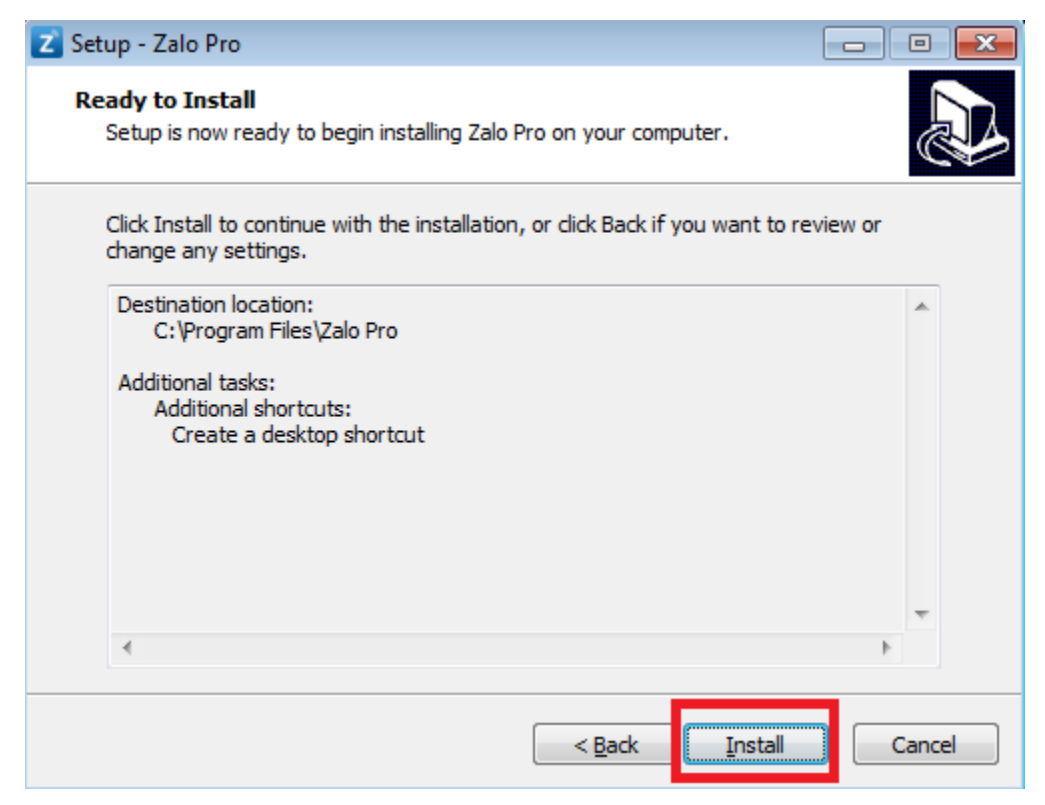

Bấm Next và tiếp theo là bấm Finish để hoàn tất quá trình cài đặt

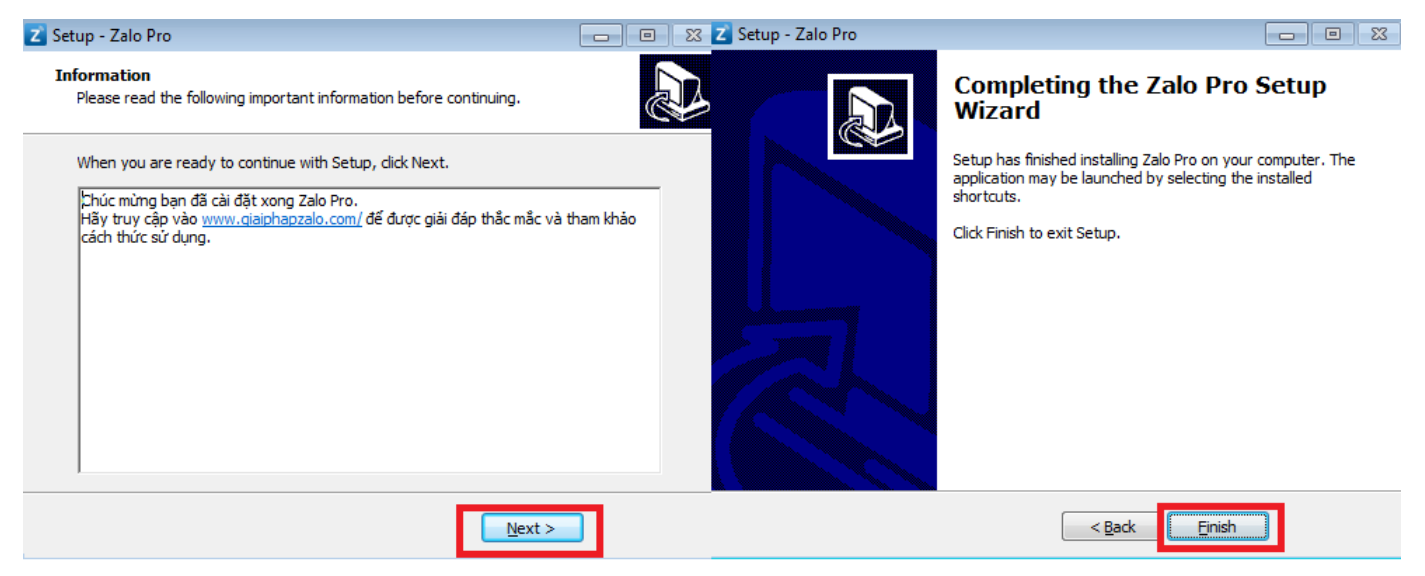

#### LƯU Ý: ĐỂ CHẠY ĐƯỢC ZALO PRO, PHẢI MỞ LEAPDROID VM1 TRƯỚC.

#### 5. Mở LeapDroid trước

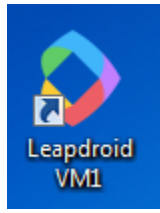

#### 6. Mở Zalo Pro tiếp theo

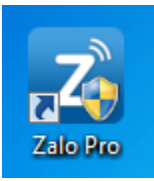

Nếu như mở Zalo Pro lên và bị báo lỗi như hình (Windows 7 hay bị)

| Zalo Pro.e | xeNET Framework Initialization Error                                                                                                    | × |
|------------|----------------------------------------------------------------------------------------------------|---|
| 8          | To run this application, you first must install one of the following<br>versions of the .NET Framework:<br>v4.0<br>Contact your application publisher for instructions about obtaining the<br>appropriate version of the .NET Framework. |   |
|            | ОК                                                                                                    |   |

Thì cài tiếp .NET Framework 4.5.2 như sau. Mở lại file tải về Zalo Pro và cài file NDP452...

| 퉬 Huong Dan Su Dung Phan Mem         | 5/18/2017 2:09 PM  | File folder    |            |  |
|--------------------------------------|--------------------|----------------|------------|--|
| 🔚 Huong Dan Su Dung Phan Mem         | 3/23/2017 3:23 PM  | WinRAR archive | 7 KB       |  |
| LeapdroidVMInstallerFull             | 10/13/2016 1:53 PM | Application    | 277,737 KB |  |
| 🔀 NDP452-KB2901907-x86-x64-AIIOS-ENU | 8/18/2016 8:27 PM  | Application    | 68,359 KB  |  |
| Z Setup Zalo Pro 4.3.4 beta          | 2/18/2017 1:21 AM  | Application    | 31,719 KB  |  |

Đợi Extracting files xong và tiến hành cài đặt

| <b>X</b> |
|----------|
|          |
|          |
| Cancel   |
|          |

Bấm vào "I have read and accept..." Bấm tiếp Install và chờ cài đặt xong

| 🔩 Microsoft .NET Framework 4.5.2                                                                                                    |                                                                                                    | - • •             |
|----------------------------------------------------------------------------------------------------|----------------------------------------------------------------------------------------------------|-------------------|
| .NET Framework 4.5.2 Setup<br>Please accept the license terms to continu                                                                            | e.                                                                                                    | Microsoft<br>.NET |
| MICROSOFT SOFTWARE SUPPLEI                                                                                                    | MENTAL LICENSE TERMS                                                                                                  | ^                 |
| .NET FRAMEWORK AND ASSOCI<br>MICROSOFT WINDOWS OPERATI                                                                                              | ATED LANGUAGE PACKS<br>ING SYSTEM                                                                                     | FOR               |
| Microsoft Corporation (or based on<br>affiliates) licenses this supplement<br>Microsoft Windows operating syste<br>may use this supplement. You may | where you live, one of its<br>to you. If you are licensed<br>m software (the "software<br>not use it if you do not ha | s"), you<br>we a  |
| I have r ad and accept the license terr                                                                                                    | ns.                                                                                                    | 3                 |
| Download size estimate:                                                                                                    | 0 MB                                                                                                    |                   |
| Download time estimates:                                                                                                    | Dial-Up: 0 minutes<br>Broadband: 0 minutes                                                                            |                   |
|                                                                                                    |                                                                                                    |                   |
|                                                                                                    | <u>I</u> nstall                                                                                                    | Cancel            |

#### Cài đặt xong và bấm Finish

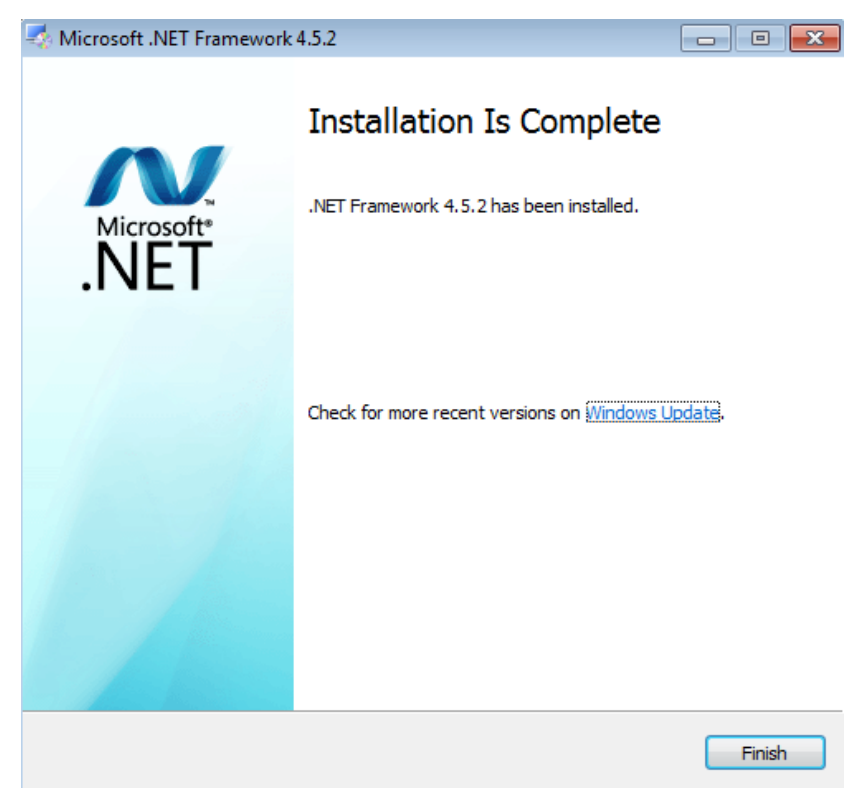

#### 7. Kích hoạt phần mềm

Khởi động lại Zalo Pro (Vẫn mở LeapDroid VM1 nhé)

Kích hoạt phần mềm để dùng

Chọn "CÓ PHÍ" nếu đã thanh toán. "MIỄN PHÍ" nếu muốn dùng thử Nếu chưa đăng kí Email để dùng thì bấm vào "Đăng ký dùng miễn phí"

| Kích hoạt Zalo Pro |                    |  |
|--------------------|--------------------|--|
|                    | N PHÍ 💿 CÓ PHÍ     |  |
| Email              |                    |  |
| Mã bảo mật         |                    |  |
|                    | Kích hoạt          |  |
| Chọ                | n mua gói cao cấp  |  |
| Đăn                | g ký dùng miễn phí |  |

Sau khi kích hoạt thành công sẽ nhận được thông báo như hình. Và Bấm OK

| Kích hoạt Zalo Pro 🛛 🗵 💻                                                                |
|-----------------------------------------------------------------------------------------|
| ×                                                                                       |
| Xin chúc mừng! Đã kích hoạt thành công.<br>Vui lòng khởi động lại phần mềm để cập nhật. |
| ОК                                                                                      |

**Khởi động lại phần mềm**. Sau đó sẽ có bản **Update** và chọn **Yes**. (Nếu như hiện ra bé Sư tử thì bấm Bỏ qua để tiếp tục, hoặc chấp nhận để xem hướng dẫn)

| Thông báo                                                           |  |
|---------------------------------------------------------------------|--|
| Đã có bản cập nhật mới giúp phần mềm tốt hơn. Hãy cập nhật lên nhé! |  |
| Yes No                                                              |  |

#### Bấm OK và chờ khoản 30 giây

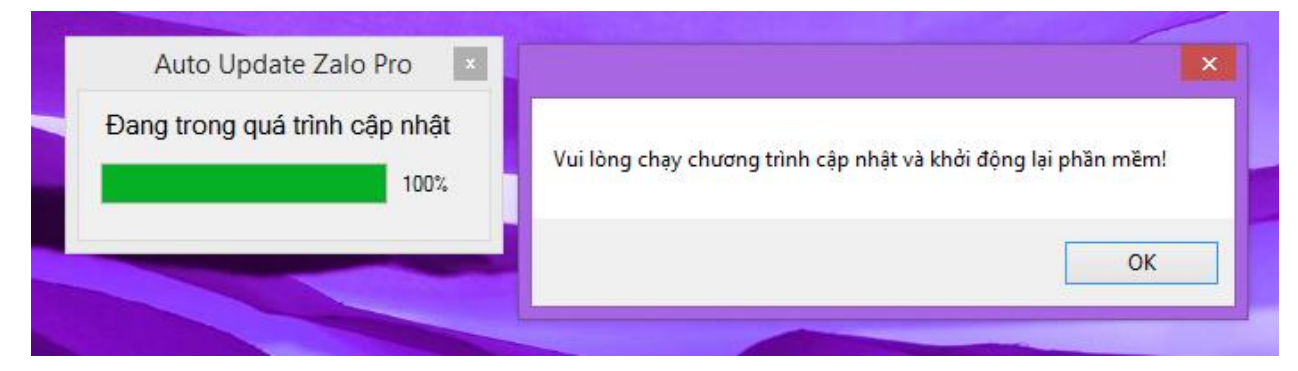

#### Bấm tiếp Extract để update phần mềm lên bản mới nhất

| Z | WinRAR self-extracting archive                                                                                                    |
|---|----------------------------------------------------------------------------------------------------|
|   | <ul> <li>Press Extract button to start extraction.</li> <li>Use Browse button to select the destination folder from the folders tree. It can be also entered manually.</li> <li>If the destination folder does not exist, it will be created automatically before extraction.</li> </ul>                                                                                                    |
|   | C:\Program Files (x86)\Zalo Pro     Browse       Extraction progress     Image: Comparison of the second second secon |
|   | Extract Cancel                                                                                                    |

Đã hoàn thành cài đặt và Update phần mềm. Khỏi động lại Zalo Pro và bắt đầu sử dụng. Thành phẩm đúng sau khi cài đặt như sau:

| Recycle Bin | Z Zalo Pro 4.3.4 Beta                          | thedarkno.procute                          | _ □ × ♀        | Leapdroid (v1.8.0.0) - 🗆 🗙                                  | 0        |
|-------------|------------------------------------------------|--------------------------------------------|----------------|-------------------------------------------------------------|----------|
|             | Tính năng Hỗ trợ                               |                                            |                |                                                             | Ċ        |
| Zalo Pro    | Thao tác<br>● Kết bạn ○ Nhắn tin ○ Đăng tin    | Bắt đầu Chuyển Kết thúc Lưu tài khoản      |                |                                                             | •        |
|             | Đối tượng                                      | Quản lý tài khoản Zalo                     |                | N                                                           | 49       |
|             | ● Tìm quanh đây ○ DS số điện thoại ○ DS bạn bè | SÐT Zalo Mật khẩu Quốc gia Lat Long        |                |                                                             | D.       |
| Leapdroid   | Bộ lọc                                         |                                            |                | Hay Sure Browser Inistant Chart Constant Shiper.            | ÷        |
| VM1         | Giới tính 🔍 Độ tuổi 💌 - 💌                      |                                            |                | 🚰 🍇 🔄 🚞                                                     | ~        |
|             | Thiết lập<br>Số kết ban / tài khoản 30         |                                            | _              | Install Mobile Install Critical Install Pokeme File Manager |          |
| Leapdroid   | Khả năng phần cứng Chảm 👻                      |                                            |                |                                                             | đ        |
| VM2         | Chất lượng mạng Chậm 🔻                         | Mua gói Hướng dẫn cài đặt Tìm vị vị trí Hỗ | trợ trực tuyến |                                                             |          |
|             | Tin nhắn                                       |                                            |                |                                                             | <u>.</u> |
|             |                                                | Hình ảnh                                   |                |                                                             |          |
|             |                                                | đính kèm<br>Th                             | êm hình        |                                                             |          |
|             |                                                | v.<br>Xóa hình                             | ào Zalo        |                                                             | 8        |
|             |                                                | đính kèm                                   |                |                                                             | *        |
|             | - 4                                            | s                                          |                |                                                             |          |
|             | TONG ĐAI HO TRỢ <b>087.108.6480</b> (GIƠ H     | ANH CHINH)   LIVECHAT: <b>GIAIPHAPZAL</b>  | о.сом          |                                                             |          |
| -           |                                                |                                            |                |                                                             |          |

#### 8. Cài đặt các file cần thiết để chạy Zalo Pro

# LƯU Ý: KHÔNG TỰ ĐĂNG NHẬP CH PLAY ĐỂ TẢI, SẼ BỊ LỖI. CŨNG KHÔNG ĐĂNG NHẬP TÀI KHOẢN GOOGLE.

Vào Zalo Pro, chuyển sang Tab "Hỗ trọ" và chọn "Cài đặt APK tự động"

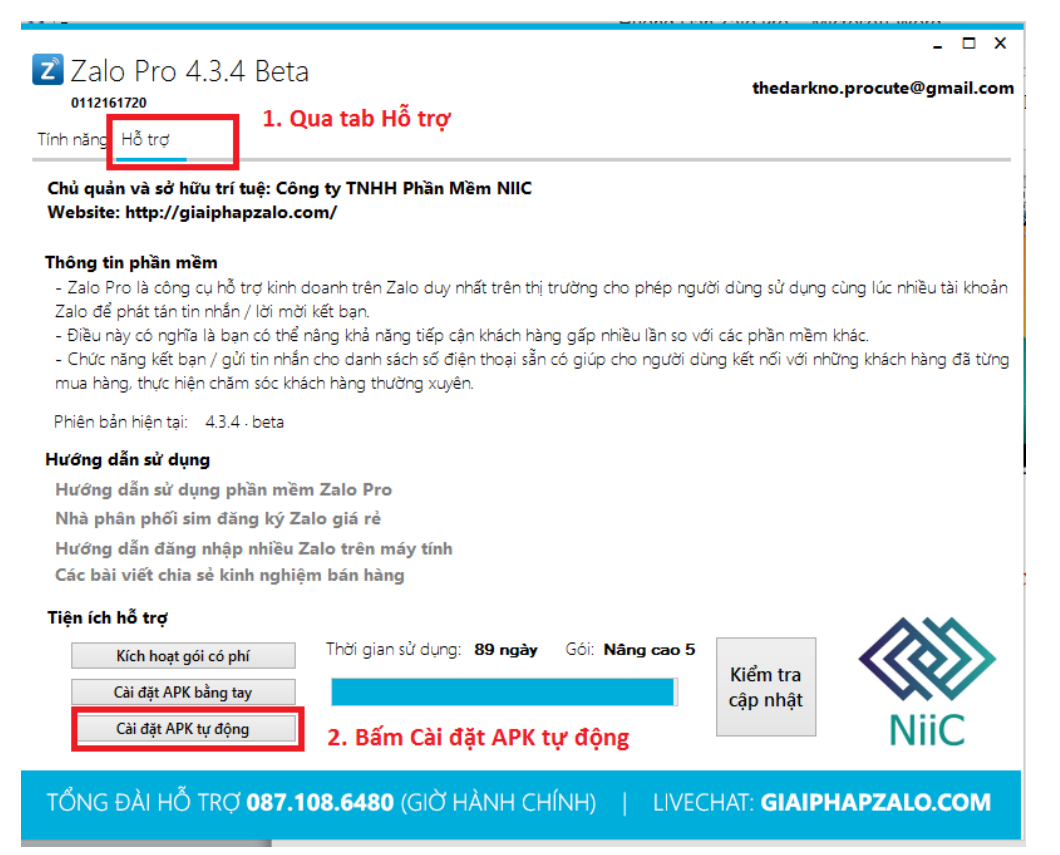

Sau khi cài đặt xong sẽ nhận được thông báo

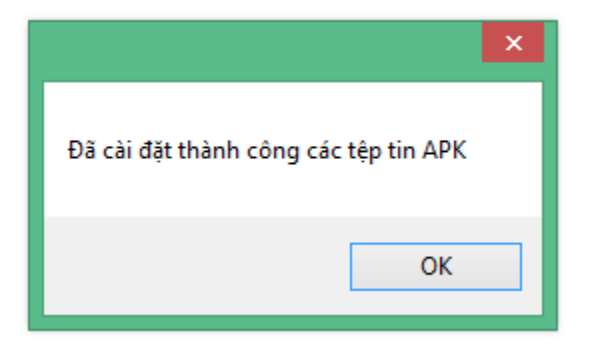

Các tập tin APK này bao gồm:

- Zalo bản 3.0.7
- GeoTag bån Syksy
- ADB keyboard

#### 9. Thiết Lập ADB Keyboard

Vào LeapDroid và Chọn: "Setting -> Language & input" - Tick chọn ADB Keyboard

| ý.                                   | Leapdroid (v1.8.0.0)                 | 5 <del>11</del> 7 | ×        |
|--------------------------------------|--------------------------------------|-------------------|----------|
|                                      |                                      |                   | 🐨 🖪 9:38 |
| ( 🔯 Language &                       | input                                |                   |          |
| Language<br>English (United Sta      | tes)                                 |                   |          |
| Spell check                          | er                                   |                   | 井        |
| Personal dictio                      | nary                                 |                   |          |
| KEYBOARD & INPU                      | IT METHODS                           |                   |          |
| Default<br>LeapdroidIME              | 2. Chọn Default                      |                   |          |
| Android Key<br>English (US)          | board (AOSP)                         |                   | Ŧ        |
| 🗹 ADB Keyboa                         | ard                                  |                   |          |
| 1. Tick o<br>Japanese IN<br>Japanese | họn ADB Keyboard và<br><sup>NE</sup> | i bấm             | OK<br>== |
|                                      |                                      |                   |          |

Bấm tiếp vào mục Default và chọn tiếp là ADB keyboard, đồng thời chuyển Hardware về OFF

| Choose input method                     |         |     |   |  |  |  |
|-----------------------------------------|---------|-----|---|--|--|--|
| Hardware<br>Physical keyboard           | 2.      | OFF |   |  |  |  |
| ADB Keyboard                            |         |     | ۲ |  |  |  |
| English (US)<br>Android Keyboard (AOSP) |         |     |   |  |  |  |
| LeapdroidIME                            |         |     |   |  |  |  |
| Set up input                            | methods |     |   |  |  |  |

#### 10. Thiết lập Giả lập để chạy GeoTag

Vào LeapDroid và Chọn: "Setting -> About tablet (nằm cuối cùng)"

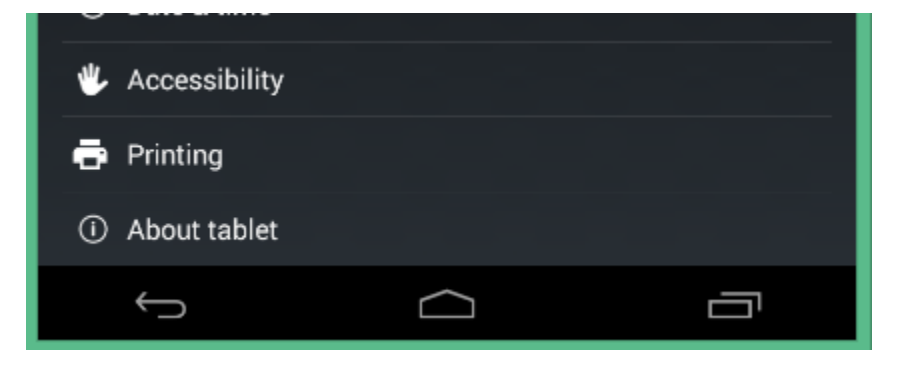

Bấm vào Build Number 5 lần cho đến khi hiện ra chữ "You are now a developer"

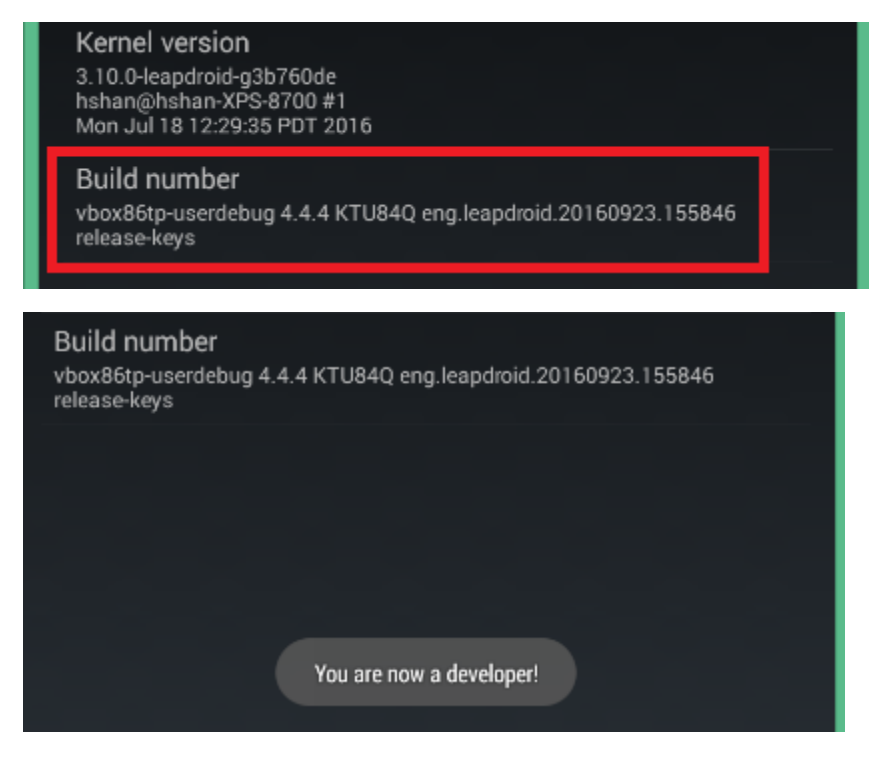

Back trở ra Setting và chọn Developer Option

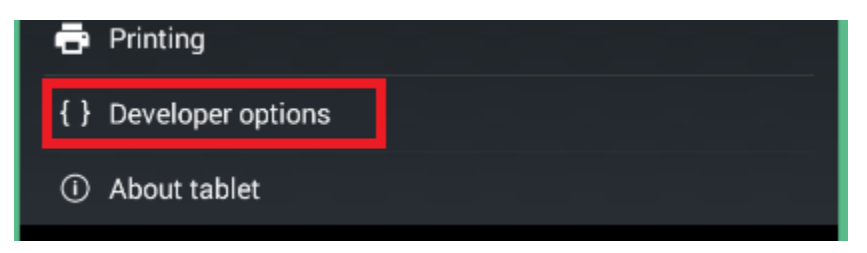

Chọn tiếp Allow mock Location (nằm ở phía dưới)

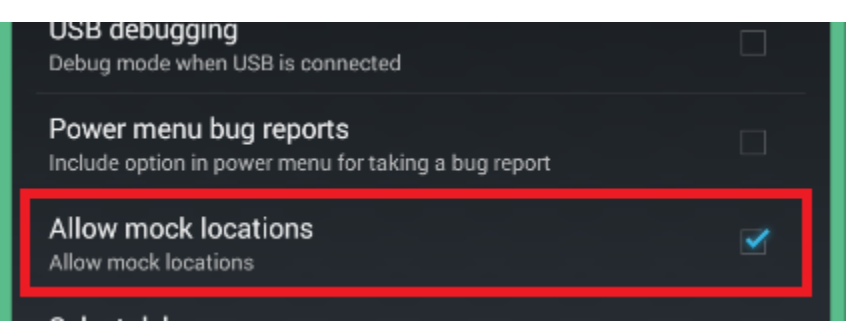

## ĐẾN ĐÂY, PHẦN MỀM ĐÃ CHÍNH THỨC ĐƯỢC CÀI ĐẶT XONG VÀ CÓ THỂ SỬ DỤNG

### II. Hướng dẫn sử dụng Zalo Pro

#### 1. THIẾT LẬP ADB KEYBOARD

Khởi động LeapDroid VM1 và Zalo Pro.

(Lưu ý chỉ chạy 1 LeapDroid và 1 Zalo Pro, nếu nhiều hơn 1 Zalo Pro sẽ lỗi. Máy chậm thì bấm 1 lần rồi chờ khoản 1 phút sau Zalo Pro sẽ hiện lên)

Trên LeapDroid VM1, vào: "Setting -> Language & input -> Default -> Chuyển Hardware về OFF"

| Choose input method                     |           |     |   |  |  |  |
|-----------------------------------------|-----------|-----|---|--|--|--|
| Hardware<br>Physical keyboard           | 2.        | OFF |   |  |  |  |
| ADB Keyboard                            |           |     | ۲ |  |  |  |
| English (US)<br>Android Keyboard (AOSP) |           |     |   |  |  |  |
| LeapdroidIME                            |           |     |   |  |  |  |
| Set up inpu                             | t methods |     |   |  |  |  |

#### 2. Thiết lập trên Zalo Pro

| Zalo Pro 4<br>0112161720<br>Tính năng Hỗ trợ                     | .3.4 Beta                                                  |                                 |                                                    |                          |                 | thedarkno.pro              | _ □ ×             |
|------------------------------------------------------------------|------------------------------------------------------------|---------------------------------|----------------------------------------------------|--------------------------|-----------------|----------------------------|-------------------|
| Thao tác 1. Chọn (<br>O Kết bạn      Nhắn                        | <b>chức năng</b><br>tin () Đăng tin                        |                                 | Bắt đầu                                            | Chuyển                   | Kết t           | húc Lưu tà<br>khoản        | 1                 |
| Đối tượng 2. Chọn                                                | đối tượng                                                  |                                 | Quản lý tài                                        | khoản Zalo               |                 |                            |                   |
| ⊖ Tìm quanh đây ⊖ DS số điện thoại ● DS bạn bè                   |                                                            |                                 | <ul> <li>SĐT Zalo</li> <li>✓ 0123456789</li> </ul> | Mật khẩu<br>9 ********** | Quố<br>Vietn    | cgia Lat<br>🗸              | Long              |
| Bộ lọc 3. Chọn bố<br>Giới tính Nam 💌<br>Thiết lập 4. Chọn<br>máy | <b>ộ lọc theo nhu</b><br>Độ tuổi 20 <b>thiết lập phù ł</b> | cầu<br>∕ - 20 ❤<br>nợp cấu hình | □ 6. SÐT<br>□<br>□                                 | 7. Pass                  | 8.<br>Qu<br>gia | v       ốc       v       v |                   |
| Khả năng phần cứng                                               | Chậm 🔻                                                     |                                 |                                                    |                          |                 |                            |                   |
| Chất lượng mạng                                                  | Chậm 🔻                                                     |                                 | Mua gói                                            | Hướng dẫn cài            | đặt             | Tim vị vị trí              | Hỗ trợ trực tuyến |
| Tin nhắn 🔞                                                       |                                                            |                                 | 9.                                                 | . Chọn thêm              | n Hình          | i ảnh đính kè              | em nếu cần        |
| Đây là nội dung muốn gửi.<br>5. Điền nội dung muối gửi đi        |                                                            | Hình ảnh<br>đính kèm            |                                                    | Hình ảnh<br>đính kèm     | Thệm hình       |                            |                   |
|                                                                  |                                                            |                                 | ND                                                 | TRAVEL                   |                 | Xóa hình<br>đính kèm       | Val Zalo          |

#### TỔNG ĐÀI HỖ TRỢ 087.108.6480 (GIỜ HÀNH CHÍNH) | LIVECHAT: GIAIPHAPZALO.COM

- 1. Chọn chức năng: Kết bạn Nhắn tin Đăng tin
- 2. Chọn Đối tượng: Kết bạn Nhắn tin quanh đây mới cần chọn Đối tượng
- 3. Chọn bộ lọc: Kết bạn Nhắn tin quanh đây mới cần chọn Bộ lọc
- 4. Chọn thiết lập: Nên để mặc định là Thấp Thấp.
- 5. Điền nội dung: Kết bạn 20 kí tự Đăng tin 1000 kí tự Nhắn tin không hạn chế ký tự
- 6. Nhập số điện thoại đã đăng kí Zalo: SĐT bắt đầu bằng 09xx hoặc 01xxx (đầu số VN)
- 7. Nhập mật khẩu của Zalo đó: nhập đúng mật khẩu
- 8. Chọn Quốc gia của SĐT vừa nhập: Chọn là Vietnam nếu như sim ở Vietnam
- 9. Chọn hình đính kèm nếu cần thiết:

**Lưu ý:** Hình ảnh đính kèm chỉ xài một lần đăng tin hay nhắn tin, nếu muốn chạy lại phần mềm thì vui lòng bấm Xóa hình và Đính kèm vào lại.

**Lưu ý 2**: File hình ko đặt tên tiếng Việt có dấu, folder chứa hình cũng ko đặt tên tiếng Việt có dấu.

VD: D:\Hình ånh\hình ånh.PNG (SAI) VD: D:\Hinh anh\hinh anh.PNG (ĐÚNG)

#### 3. Tính năng Kết bạn Quanh đây và Nhắn tin Quanh đây

Lưu ý, khi dùng những tính năng này, bắt buộc phải nhập **Lat** và **Long** vào Zalo Pro để có thể định vị được ví trí cần **Kết bạn** hoặc **Nhắn tin**.

#### Cách lấy Lat và Long

- 1. Truy cập vào website: <u>http://www.latlong.net/</u>
- 2. Gõ vị trí cần lấy Lat Long vào ô Place Name

| Place Name                              |                   |  |  |  |  |  |  |
|-----------------------------------------|-------------------|--|--|--|--|--|--|
| Sai Gon                                 | Find              |  |  |  |  |  |  |
| Add the country code for better results | s. Ex: London, UK |  |  |  |  |  |  |
| Latitude                                | Longitude         |  |  |  |  |  |  |
| 10.823099                               | 106.629664        |  |  |  |  |  |  |

3. Copy Latitude vào cột Lat, Longitude vào cột Long trên Zalo Pro.

#### Quản lý tài khoản Zalo

|   | SÐT Zalo   | Mật khẩu | Quốc gia | 3 | Lat     | Long    |
|---|------------|----------|----------|---|---------|---------|
| ✓ | 0123456789 | ******** | Vietn    | ¥ | 10.8230 | 106.629 |
|   |            |          |          | ¥ |         |         |
|   |            |          |          | ¥ |         |         |
|   |            |          |          | ~ |         |         |

Hoặc xem thêm hướng dẫn lại link: <u>https://www.youtube.com/watch?v=aXhVJcyJPcM</u>

#### 4. Tính năng có kèm hình

Nhắn tin và Đăng tin là kèm thêm được hình

Kết bạn không kèm thêm được hình

#### Lưu ý khi kèm hình:

- 1. Hình ảnh đính kèm chỉ xài một lần đăng tin hay nhắn tin, nếu muốn chạy lại phần mềm thì vui lòng bấm Xóa hình và Đính kèm vào lại.
- 2. Lưu ý 2: File hình ko đặt tên tiếng Việt có dấu, folder chứa hình cũng ko đặt tên tiếng Việt có dấu.

VD: D:\Hình ảnh\hình ảnh.PNG (SAI)

VD: D:\Hinh anh\hinh anh.PNG (ĐÚNG)

3. Kèm hình là bấm nút Đính kèm chứ ko phải Thêm hình

4. Nếu lỗi đăng tin ko kèm hình: Vào File Manager -> DCIM -> Xóa hết hình ảnh hoặc Folder đang có. Cách xóa: Bấm và giữ vào thư mục/hình ảnh muốn xóa khoản 5s. Phía trên có thùng rác -> Xóa.

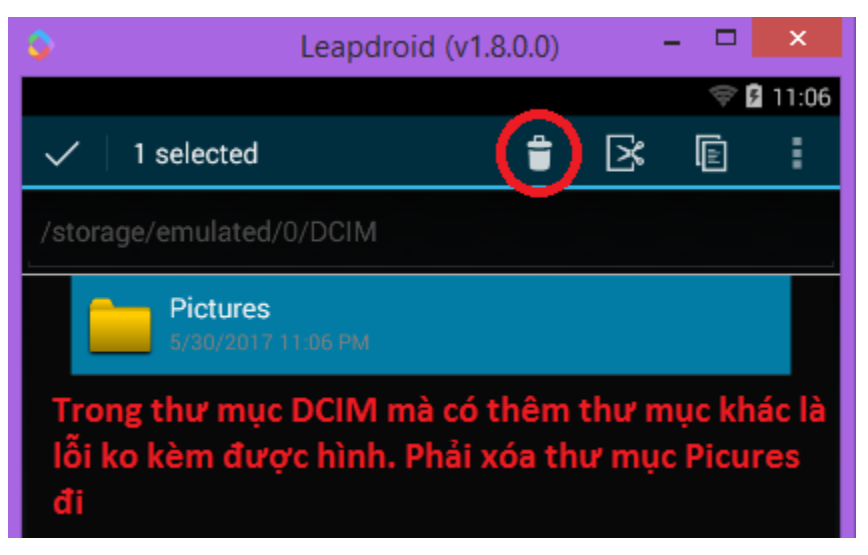

#### 5. Tính năng Kết bạn và Nhắn tin

#### \*\*\* CHẠY KẾT BẠN, NHẮN TIN THEO SDT

- Số điện thoại viết liền không có dấu chấm hoặc khoản cách.
- Không có khoảng cách dòng giữa các SĐT.
- Số điện thoại định dạng 09xxx, 01xxx.
- Kết bạn được 30 người/ngày.
- Nhắn tin 8-10 lần/ngày, 10 tin/lần, mỗi lần cách nhau 1 tiếng.
- Mỗi SĐT là một dòng.

\*\*\* *Cách không bị trùng bạn đã gửi lời mời rồi:* Chia nhỏ độ tuổi cần kết bạn để lần sau chạy không bị trùng nữa.

VD: Độ tuổi kết bạn NAM từ 20-40, chia nhỏ ra thành NAM 20-21, 22-23, 24-25, ... Mỗi ngày chạy lại phần mềm tăng dần độ tuổi để không bị trùng.

Gửi tin nhắn cho DS SĐT: Mỗi lần gửi được 10 tin, 8-10 lần một ngày, mỗi lần cách nhau từ 1 tiếng trở lên.

#### \*\*\* GỬI TIN NHẮN CHO DANH SÁCH BẠN BÈ

Lưu ý, khi chạy phần mềm, phần mềm đăng nhập vào Zalo, bạn vui lòng bấm Kết thúc, đợi khi kết thúc rồi vào Danh sách bạn bè trong Zalo .. Tắt Cập nhật bạn bè đi để ko bị gửi nhiều người cùng một tin nhắn nhé.

#### Có thể xem hình ở link sau:

https://drive.google.com/file/d/0B-onNtxnbsMRUTEwdlhqQkc3Ylk/view?usp=sharing

#### 6. Xác minh tài khoản – Lỗi 2028 – Cách viết chữ trên LeapDroid

#### \*\*\* Xác minh tài khoản

Chạy Zalo Pro để Zalo tự đăng nhập, sau khi xuất hiện bảng xác minh thì bấm **Kết thúc** phần mềm. Bước này giúp ta tự động điền SĐT và Pass vào Zalo trên LeapDroid.

|               |                       | tnedar                                | kno.procute@g    | gmail.com . | ← Zalo                                                                                                    |
|---------------|-----------------------|---------------------------------------|------------------|-------------|----------------------------------------------------------------------------------------------------|
| Bắt đầu       | Chuyển                | Kết thúc                              | Lưu tài<br>khoản | 1           | A                                                                                                    |
| Quản lý tài l | khoản Zalo            | Quốc cia la                           | t long           |             |                                                                                                    |
|               | Mat Knau<br>********* | Vietn ¥ 10                            | .8230 106.629    | Run         | Đây là lần đầu bạn đãng nhập trên thiết bị này. Vui lòng trả lời câu hỏi sau<br>để xác minh tài khoản của bạn. |
|               |                       | · · · · · · · · · · · · · · · · · · · |                  |             |                                                                                                    |
|               |                       | ¥                                     |                  | 1           | Vhi Zala Déa ahéi véa minh tèi khaén                                                                           |
|               |                       |                                       |                  |             | bấm Kết thúc ở Zalo Pro ngay bước này.                                                                         |
| Mua gói       | Hướng dẫn cài ở       | đặt Tìm vị                            | vị trí Hỗ trợ    | trực tuyến  |                                                                                                    |

#### Cách 1: Xác minh bạn bè

Sau khi Zalo Pro báo **"Đã hoàn thành"** và không chạy nữa thì mình thao tác bằng chuột để xác minh. Bấm vào nút đăng nhập, Zalo sẽ báo Xác minh

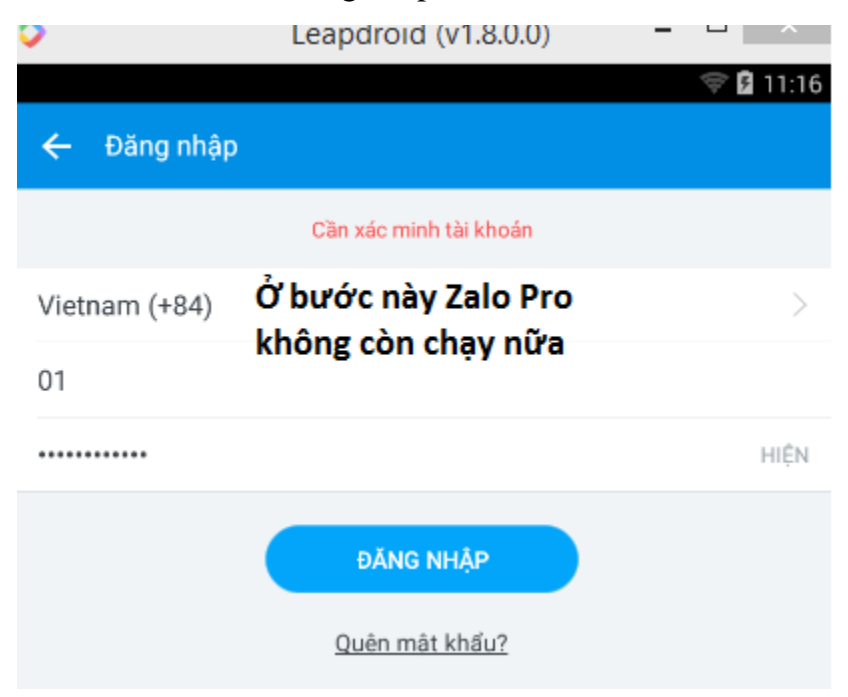

#### Bấm Tiếp tục để Xác minh Zalo

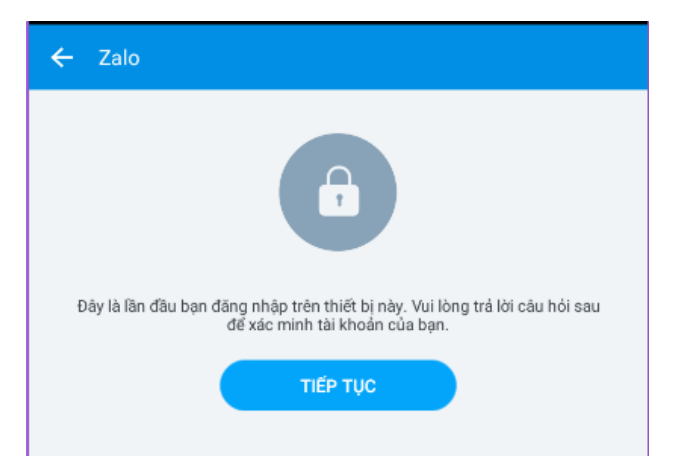

Chọn ra 2 người là bạn của Zalo đấy (2 người mà mình nhắn tin)

| ÷        | Xác n    | ninh tài khoản                                 |
|----------|----------|------------------------------------------------|
| N        | hững ngi | rời bạn đã liên lạc bầng Zalo? (chọn 2 đáp án) |
|          |          | Lan Anh                                        |
|          |          | Thiệu Thanh Nam                                |
|          |          | Nhu                                            |
|          | E.       | Hoa Phạm                                       |
| <b>~</b> |          | Quyết Vu                                       |
| <b>~</b> | P        | Cao Hồng                                       |
|          |          | Thienle                                        |
|          |          | Tuấn Sơn                                       |
|          | 3ª       | Ntthien                                        |
|          |          | Lahoan                                         |
|          |          | Nguyễn Mạnh Cường                              |
|          | 10       | Hue Pham                                       |
| -        |          | TRÁ LỜI                                        |

Sau khi chọn 2 người -> Bấm TRẢ LỜI là xong bước xác minh.

Sử dụng phần mềm bình thường với các tính năng.

Cách 2: Đổi mật khẩu Zalo trên LeapDroid. Sau khi thấy màn hình này. Bấm vào nút quên mật khẩu.

| <b>&gt;</b>   | Leapdroid (v1.8.0.0)                      | ^         |
|---------------|-------------------------------------------|-----------|
|               |                                           | 💝 🛿 11:16 |
| 🔶 🛛 Đăng nhập | )                                         |           |
|               | Cần xác minh tài khoán                    |           |
| Vietnam (+84) | Ở bước này Zalo Pro<br>không còn chay nữa | >         |
| 01            |                                           |           |
| •••••         |                                           | HIỆN      |
|               | ĐĂNG NHẬP                                 |           |
|               | Quên mât khẩu?                            |           |

Bấm Xác nhận để xác nhận Số điện thoại cần đổi Pass

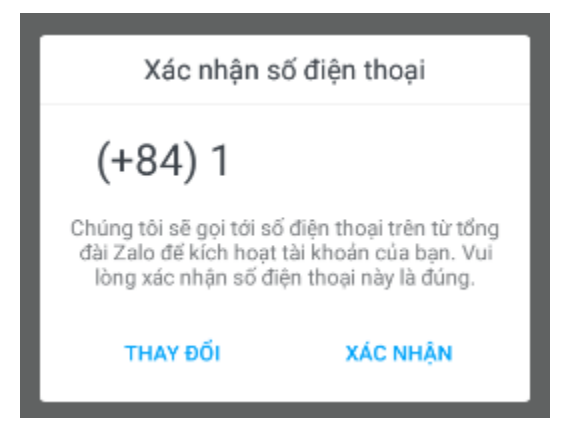

Một mã code sẽ được gửi về SĐT cần đổi pass (phải gắn sim này vào điện thoại để nhận code) Sau khi nhận code thì nhập code vào ô và bấm kích hoạt và đổi mật khẩu.

| 🔶 Nhập mã kích hoạt                                                                                                    |   |  |
|----------------------------------------------------------------------------------------------------|---|--|
| Chúng tôi đang gọi tới số điện thoại của bạn từ tổng đài Zalo. Nếu SIM nâm<br>trong máy khác, vui lòng nhấc máy để nghe mã kích hoạt và nhập vào ô bên dưới<br>(+84) 1 |   |  |
| 4444                                                                                                    | × |  |
| КІ́СН НОѦТ                                                                                                    |   |  |
| <u>Gửi lai mã</u>                                                                                                    |   |  |

#### \*\*\*\*\* CÁCH GHI CHỮ LÊN LEAPDROID

Setting -> Language & Input -> Default -> LeapDroidIME de viét chữ trên LeapDroid nhé.

#### Dùng lại phần mềm thì chọn ADB KeyBoard.

Để dùng phần mềm thì chọn ADB Keyboard. Để viết chữ lên máy ảo chọn LeapDroidIME.

| Choose input                        | method                                                            |     |
|-------------------------------------|-------------------------------------------------------------------|-----|
| Hardware<br>Physical keyboard       |                                                                   | OFF |
| ADB Keyboard                        |                                                                   |     |
| English (US)<br>Android Keyboard (A | OSP)                                                              |     |
| LeapdroidIME                        | Chọn cái này để viết<br>chữ lên LeapDroid<br>Set up input methods |     |

Hoặc có thể tham khảo các đổi Pass tại đây: <u>https://drive.google.com/file/d/0B-onNtxnbsMRbV9iaUYzYzltQm8/view?usp=sharing</u>

#### 7. Tài liệu tham khảo

Hướng dẫn cài đặt: https://www.youtube.com/watch?v=q9M4RbQI6as

Hướng dẫn sử dụng: https://www.youtube.com/watch?v=y19YiezrtH4

Hướng dẫn kết bạn:https://www.youtube.com/watch?v=aXhVJcyJPcM

Hướng dẫn sửa lỗi nếu có lỗi: https://www.youtube.com/watch?v=EhnP9cAE39o

Hướng dẫn sửa lỗi bằng hình:

https://drive.google.com/file/d/0B-onNtxnbsMRd0ZzV2k4aEFoM2c/view?usp=sharing